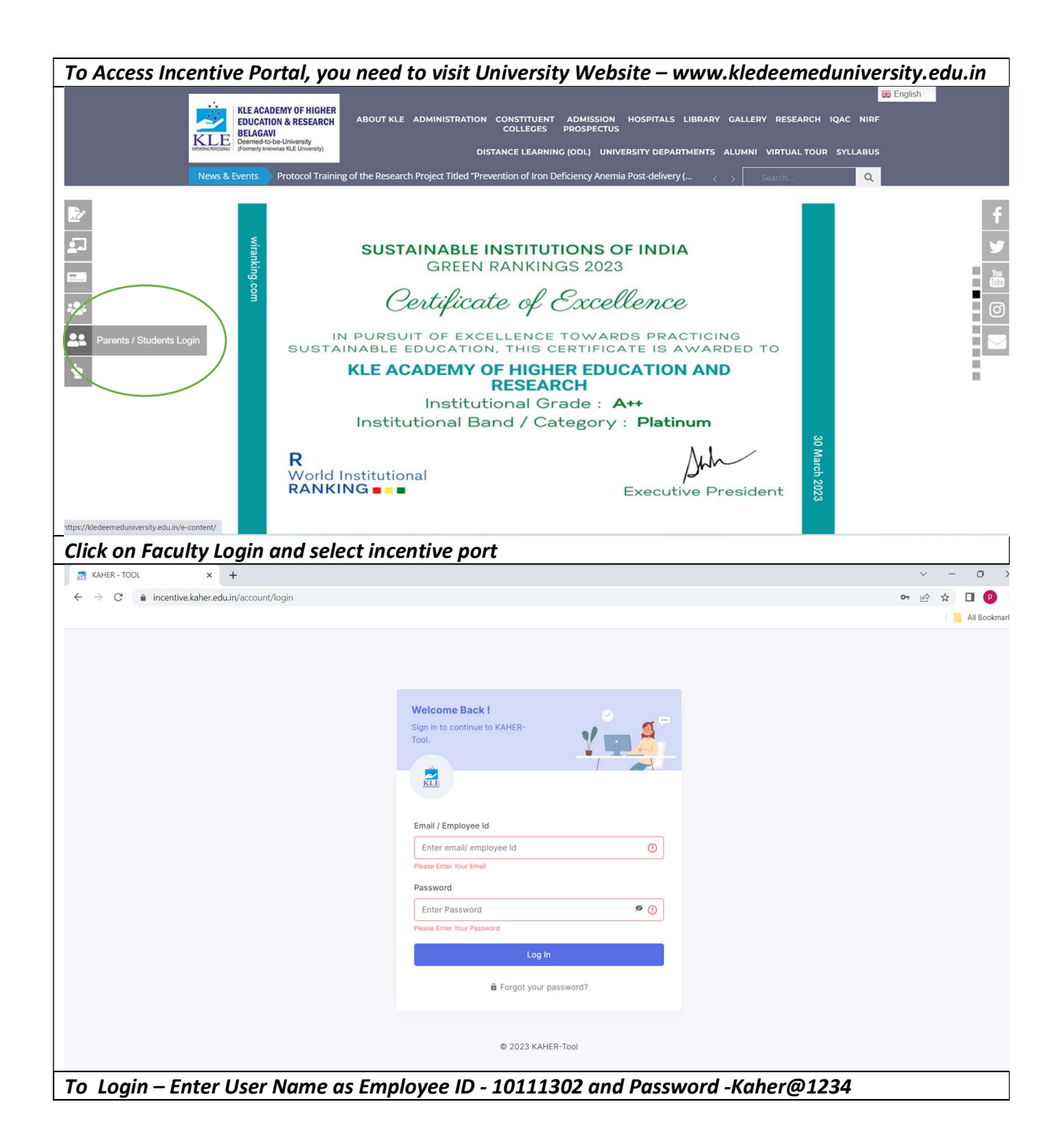

| Steps and Screer     | nshots for No            | ew Application                                               |                          |                         |                   |       |
|----------------------|--------------------------|--------------------------------------------------------------|--------------------------|-------------------------|-------------------|-------|
| 1. Click on cre      | eate new                 | application                                                  |                          |                         |                   |       |
| KLE                  | [                        |                                                              |                          |                         | G Admin Dashboard | Admin |
|                      | + New Application        |                                                              | 0                        | Search for Applications |                   |       |
|                      |                          | Marage Applications (4)                                      | Approval Request         | s (0)                   |                   |       |
|                      | Drafts (0)               |                                                              |                          | ^                       |                   |       |
|                      |                          | New Application                                              |                          |                         |                   |       |
|                      | Active (3)               |                                                              |                          | ~                       |                   |       |
|                      | Completed (1)            |                                                              |                          | ~                       |                   |       |
|                      |                          |                                                              |                          |                         |                   |       |
|                      |                          |                                                              |                          |                         |                   |       |
| 2. Select the        | Applicatio               | on Type                                                      |                          |                         |                   |       |
| ← → C 🔒 incentive.ka | her.edu.in/user/dashboar | d                                                            |                          | <b>o</b> r Q            | lê 🖈 🧿 🗯 🕹        | L 🛛 😩 |
| KLE                  |                          | Select the Application Type                                  |                          | ×                       | Admin Dashboard   | Admin |
|                      | + New Application        | Q. Search for Research/ Publication Incentives               |                          | plications              |                   |       |
|                      |                          |                                                              |                          |                         |                   |       |
|                      | Dratts (0)               | Annexure - I - Grant of incentives for research publications | s by the faculty members |                         |                   |       |
|                      |                          | APPLICATION FOR ARTICLE PROCESSING CHARGES                   | PROD                     |                         |                   |       |
|                      |                          |                                                              |                          |                         |                   |       |
|                      | Active (3)               |                                                              |                          | ~                       |                   |       |
|                      | Completed (1)            |                                                              |                          | ~                       |                   |       |
|                      |                          |                                                              |                          |                         |                   |       |
|                      |                          |                                                              |                          |                         |                   |       |
|                      |                          |                                                              |                          |                         |                   |       |
|                      |                          |                                                              |                          |                         |                   |       |
|                      |                          |                                                              |                          |                         |                   |       |

| 3. We have to preference | fill all the mandatory and non                                                                                                    | -mandatory fields according to our          |
|--------------------------|----------------------------------------------------------------------------------------------------|---------------------------------------------|
| ← → C incentive.kaher    | edu.in/user/create-application/6528d8e93ac77b89a516b1ce                                                                                                    | er 이 단 ☆ ) 🖲 🛊 🕊 🗖 🧯                        |
| KLE                      |                                                                                                    | 😡 Admin Dashboard                           |
|                          | Annexure - I - Grant of incentives for researched in the second second sec | rch publications by the faculty members     |
|                          | 1 Annexure - I (Not Started)                                                                                                    |                                             |
|                          | Select One from the below           1. Type of publication           Choose           Enter Other Publication Name           2. If other Publication                                                                                                    |                                             |
|                          | Mention Name of the Genresponding Author<br>3. Name of the Corresponding Author                                                                                                    | Go To Previous Form                         |
| 4. Click on save         | e button to save all the inform                                                                                                    | nation                                      |
| ← → C incentive.kaher    | edu.in/user/create-application/6528d8e93ac77b89a516b1ce                                                                                                    | • Q & X • • • • • • • • • • • • • • • • • • |
| KLE                      |                                                                                                    | Admin Dashboard                             |
|                          | Gack Annexure - I - Grant of incentives for researcher                                                                                                    | rch publications by the faculty members     |
|                          | Title • Application                                                                                                    |                                             |
|                          | 1 Annexure - I (Not Started)                                                                                                    |                                             |
|                          | Select One from the below  1. Type of publication  Choose  Enter Other Publication Name  2. If other Publication  Mention Name of the Corresponding Author                                                                                                    |                                             |
|                          | 3. Name of the Corresponding Author                                                                                                    | Go To Previous Form Save                    |

| 5. If you wa                                  | nt to change any details on the form after saving                                                      | it you can make    |
|-----------------------------------------------|----------------------------------------------------------------------------------------------------|--------------------|
| the change                                    | s and click on update form to save the changes                                                         | -                  |
| > C incentive.kahe                            | r.edu.in/user/create-application/6528d8e93ac77b89a516b1ce?applicationID=653a51a6ef2e65234f7e4924       | • 역 순 ☆ 🔘 🛸 生 🛛 🌾  |
| KLE                                           |                                                                                                    | G Admin Dashboard  |
|                                               | ← Back Annexure - I - Grant of incentives for research publications by the faculty mem                 | bers               |
|                                               | Title * Application Save as draft                                                                      | m                  |
|                                               | 1 Annexure - I (Completed)                                                                             |                    |
|                                               | Select One from the below 1. Type of publication Choose                                                |                    |
|                                               | Enter Other Publication Name<br>2. If other Publication                                                |                    |
|                                               | Mention Name of the Corresponding Author Go To Previous For                                            | 1 Update Form      |
| 6. Click on s                                 | save as draft button if you don't want to submit th                                                    | ne application atm |
| $\leftrightarrow$ $\rightarrow$ C $$ incentiv | e.kaher.edu.in/user/create-application/6528d8e93ac77b89a516b1ce?applicationID=653a51a6ef2e65234f7e4924 | 🕶 ९ छ 🛧 🖲 🗯 🛃 🚨    |
|                                               |                                                                                                    | Admin Dashboard    |
|                                               | Annexure - I - Grant of incentives for research publications by the faculty memb                       | ers                |
|                                               | Title *  Application  Several orant                                                                    |                    |
|                                               | 1 Annexure - I (Completed)                                                                             |                    |
|                                               | Select One from the below 1. Type of publication Choose                                                |                    |
|                                               | Enter Other Publication Name 2. If other Publication                                                   |                    |
|                                               | Mention Name of the Corresponding Author                                                               | Update Form        |
|                                               |                                                                                                    | 17:25              |

| 7. Click on S    | Submit application if you want t                                        | o submit the application                   |         |
|------------------|-------------------------------------------------------------------------|--------------------------------------------|---------|
| HER - TOOL       | K Minbox X 🔜 KAHER - TOOL                                               | × +                                        |         |
| C incentive.kahe | r.edu.in/user/create-application/6528d8e93ac77b89a516b1ce?applicationID | =653a5599a8ed048f56baebea 🗣 🔍 🖄 😭 🔘        | * * □   |
| KLE              |                                                                         | G Admin Dashbo:                            | ard 🚬 🥻 |
|                  | Annexure - I - Grant of incentives for res                              | search publications by the faculty members |         |
|                  | Title *                                                                 |                                            |         |
|                  | Application                                                             | Submit Application                         |         |
|                  |                                                                         | Save as draft                              |         |
|                  |                                                                         |                                            |         |
|                  | 1 Annexure - I (Completed)                                              |                                            |         |
|                  | Select One from the below                                               |                                            |         |
|                  | 1. Type of publication                                                  |                                            |         |
|                  | Any other                                                               |                                            |         |
|                  | Enter Other Publication Name                                            |                                            |         |
|                  | 2. If other Publication                                                 |                                            |         |
|                  | Mention Name of the Corresponding Author                                |                                            |         |
|                  | mention raine of the conceptioning radius                               |                                            |         |
|                  |                                                                         | Go To Previous Form Update Form            |         |
| 8 You can        | see /view all the drafts applicati                                      | on under the drafts section and            | 17-3    |
| submit it        | see, we want the drafts application                                     | on under the drafts section and            |         |
| ← → C incentiv   | .kaher.edu.in/user/dashboard                                            | 야 및 순 ☆ 🖲                                  | * 🛛 😩   |
| 2                |                                                                         | G Admin Dashboard                          | Admir   |
| KLE              | A New Application                                                       | C Search for Andications                   |         |
|                  | Manano Amiliations (6)                                                  | Annoval Remests (n)                        |         |
|                  | телице друговлота (о).                                                  | Albinaal vednesis (o)                      |         |
|                  | Drafts (2)                                                              |                                            |         |
|                  | Application App test A                                                  |                                            |         |
|                  | 10-26-2023 5:16 pm                                                      | + New Application                          |         |
|                  |                                                                         |                                            |         |
|                  | Active (3)                                                              | <u> </u>                                   |         |
|                  | Completed (1)                                                           |                                            |         |
|                  |                                                                         |                                            |         |
|                  |                                                                         |                                            |         |
|                  |                                                                         |                                            |         |
|                  |                                                                         |                                            |         |
|                  |                                                                         |                                            |         |
|                  |                                                                         |                                            | 10.01   |

| 9. You can see                                | /view all the submitted applic                | ations under the Active section     |       |
|-----------------------------------------------|-----------------------------------------------|-------------------------------------|-------|
| ← → C (≜ incentive.kaher.e                    | du.in/user/dashboard                          | er Q 년 ☆ 🖲 🗯 🗖                      | ٩     |
| KLE                                           |                                               | 🖓 Admin Dashboard                   | Admin |
|                                               | + New Application                             | C Search for Applications           |       |
|                                               | Manage Applications (6)                       | Approval Requests (0)               |       |
|                                               | Drafts (2)                                    | ~                                   |       |
|                                               | Active (3)                                    | ^                                   |       |
|                                               | New Application 1                             | Application 123                     |       |
|                                               | 10-26-2023 2:49 pm Watting 10-26-2023 3:56 pm | Waking 10-26-2023 4-08 pm Waking    |       |
|                                               |                                               |                                     |       |
|                                               | + New Application                             |                                     |       |
|                                               |                                               |                                     |       |
|                                               | Completed (1)                                 | ~                                   |       |
|                                               |                                               |                                     |       |
|                                               |                                               |                                     |       |
| ttps://incentive.kaher.edu.in/user/view-appli | cations/653a4195ef2e65234f7e447d              | へ テデ ■ EF1 4m そ 44) ENG 18-08       | =     |
| 10. You can se                                | e/view all the approved applic                | cations under the completed section | n     |
| → C 🔒 incentive.kaher.edu                     | .in/user/dashboard                            | • 익 순 ☆ 🖲 🛊 🛛                       |       |
| KLE                                           |                                               | 😡 Admin Dashboard                   | Admir |
| and set to be                                 | + New Application                             | Q Search for Applications           |       |
|                                               | Manage Applications (6)                       | Approval Requests (0)               |       |
|                                               | Drafts (2)                                    | ~                                   |       |
|                                               | Active (3)                                    | ~                                   |       |
|                                               | Completed (1)                                 | ^                                   |       |
|                                               | New Application 1                             |                                     |       |
|                                               | 10-26-2023 3:07 pm Approved + New Application |                                     |       |
|                                               |                                               |                                     |       |
|                                               |                                               |                                     |       |
|                                               |                                               |                                     |       |
|                                               |                                               |                                     |       |
|                                               |                                               |                                     |       |
|                                               |                                               |                                     |       |